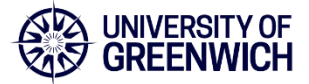

## Appraisal Navigation as a Participant Manager

Appraisal Cycle 2025

## Completing feedback as a Participant Manager

You will receive a notification in the bell and Things to Finish at the bottom of the home page on Horizon to provide feedback as a Participant Manager. Click on the notification to take you directly to where you can complete feedback.

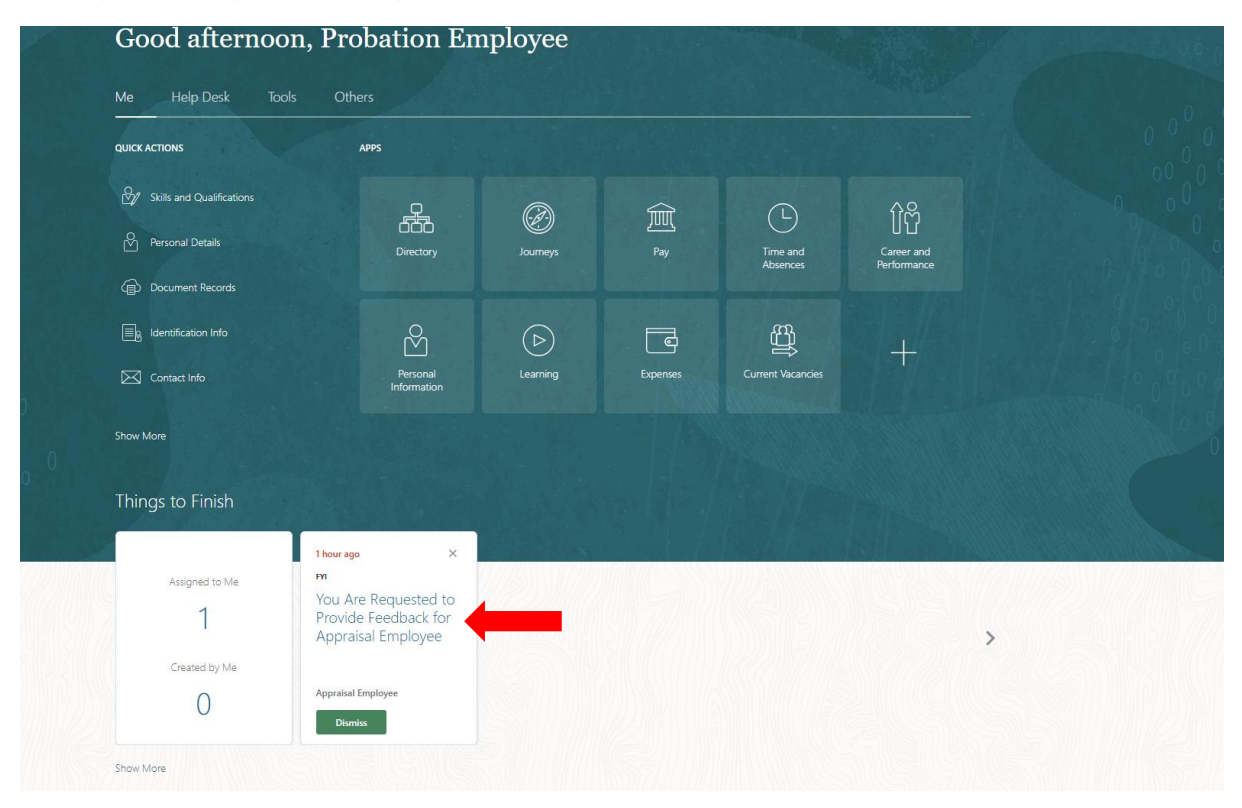

An alternative way to access the Participant Manager section to provide feedback is via Me>Career and Performance

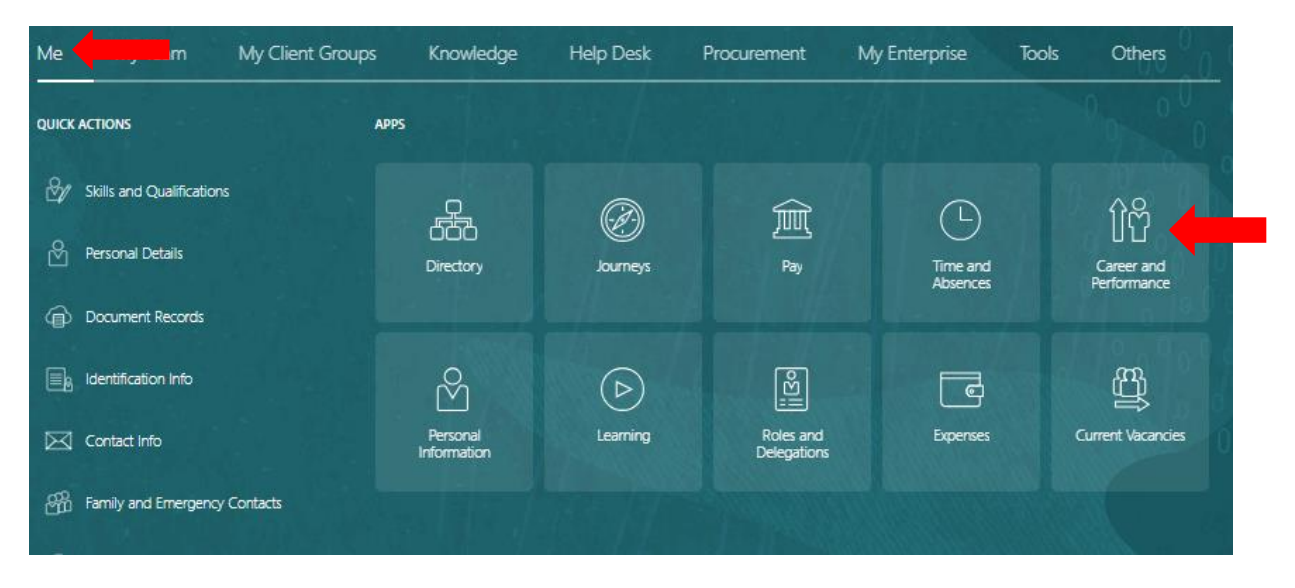

And then click on the Feeback Center.

| Current Task<br>Self-Evaluation                                |                                                                           | Due Date<br>31/07/2025                                 |                                          |  |
|----------------------------------------------------------------|---------------------------------------------------------------------------|--------------------------------------------------------|------------------------------------------|--|
|                                                                |                                                                           |                                                        |                                          |  |
| Build your talent profile by adding skills and qualifications. | Goals Center<br>Set and manage your performance<br>and development goals. | View performance documents and complete related tasks. | View or request feedback about yourself. |  |

This will open up the Feedback Center that show the Feedback about me or for others. To provide feedback to others click on Feedback about Others

|                                              | -                                     |                          |   |   |
|----------------------------------------------|---------------------------------------|--------------------------|---|---|
| Feedback About Me                            | Feedback About Others                 |                          |   |   |
| <b>O new feedback</b><br>In the last 30 days | 2 new requests<br>In the last 30 days |                          |   |   |
| Feedback given to r                          | ne                                    |                          |   |   |
| Authors<br>All                               | •                                     | Date Range<br>Past Month | • | • |
| + Add note about me                          | lded, you can see it here.            |                          |   |   |
| Feedback requests                            | about me                              |                          |   |   |
| Status<br>All                                | •                                     | Date Range<br>Past Month |   | • |
| Request Feedback                             |                                       |                          |   |   |
| After feedback is re                         | equested, you can see it here         | 2.                       |   |   |

| Feedback About Me Feedback About Me O new feedback 2 new reque In the last 30 days In the last 30 days | but Others<br>ests<br>V <sup>5</sup> |                        |     |   |
|----------------------------------------------------------------------------------------------------|--------------------------------------|------------------------|-----|---|
| Feedback given to others Recipients All                                                                | ▼ Date Range<br>Past Month           |                        | •   |   |
| + Give Feedback                                                                                        |                                      |                        |     |   |
|                                                                                                    |                                      |                        |     |   |
| Feedback requests about others                                                                         | Date Range     Past Month            |                        | •   |   |
|                                                                                                    |                                      |                        | New |   |
| Performance Document Name<br>2024-25 Annual Performance Review                                         | Requested By                         | Due Date<br>30/09/2025 |     |   |
| Appraisal Employee<br>Requested on 20/05/2025                                                          |                                      |                        | New |   |
| Performance Document Name<br>2024-25 Annual Performance Review                                         | Requested By<br>Appraisal Employee   | Due Date<br>30/09/2025 |     | _ |

On the Feedback about Others page, click on the pencil icon to provide feedback to the relevant person as the Participant Manager.

You will then be required to provide the required feedback on the appraisal document, including Participant Rating and Participant Comments and click on Submit.

| AE Participant Feedback                                      |                                     | Submit   |
|--------------------------------------------------------------|-------------------------------------|----------|
| ormance Document 2024-25 Annual Performance Review           | Evaluated By Appraisal Manager      |          |
|                                                              |                                     |          |
| Review and provide feedback on each                          | topic in this performance document. |          |
| Overall Summary                                              |                                     |          |
| Summary<br>No comments<br>Show more info                     | Participant: No rating              | Required |
| Participant Rating                                           |                                     |          |
| Participant Comment                                          |                                     |          |
| $T \rightarrow A_{\alpha} \rightarrow A^{\pm} \rightarrow B$ |                                     |          |
| Save and Close Cancel                                        |                                     |          |
| Values/Behaviours                                            |                                     |          |
| Collaboration<br>No comments                                 |                                     | ~        |
| Impactful<br>No comments                                     |                                     | v        |
| Inclusivity<br>No comments                                   |                                     | ~        |
| 2024-25 Goal Plan                                            |                                     |          |
|                                                              |                                     |          |

The Participant Manager feedback will now show as complete on the Feedback About Others page.

Clicking on the three dots will enable you to view the feedback or reopen the feedback.

| Appraisal Employee<br>Requested on 20/05/2025                  |                                    |                               | Completed |  |
|----------------------------------------------------------------|------------------------------------|-------------------------------|-----------|--|
| Performance Document Name<br>2024-25 Annual Performance Review | Requested By<br>Appraisal Employee | Completion Date<br>20/05/2025 |           |  |